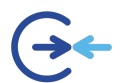

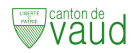

# Procédure de connexion wifi pour les élèves

Pour vous connecter, sélectionner le wifi EDUVAUD-ELEVES et entrez vos identifiants EDUVAUD.

Pour rappel, le compte EDUVAUD est le compte qui commence par « p » et qui comporte 7 caractères par ex « pn12jtq ».

Pour plus de détails, merci de vous référer aux rubriques ci-dessous :

## Comment se connecter au Wifi

| Sur un ordinateur Windows | . 2 |
|---------------------------|-----|
| Sur un mac                | . 3 |
| Sur un Iphone             | . 4 |
| Sur un téléphone Android  | . 5 |

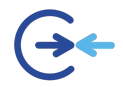

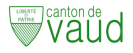

## Sur un ordinateur Windows

- 1) Cliquez sur l'icône WIFI
- 2) Sélectionner le réseau « EDUVAUD-ELEVES »
- 3) Cliquer sur « Se connecter » (la case « Se connecter automatiquement » est optionnelle)

| EDUVAUD-ELEVES<br>Secured                                                            |             |                  |         |       |
|--------------------------------------------------------------------------------------|-------------|------------------|---------|-------|
| Connect automatically                                                                |             |                  |         |       |
|                                                                                      |             |                  | Coi     | nnect |
| Network & Internet settings<br>Change settings, such as making a connection metered. |             |                  |         |       |
| (î.                                                                                  | \$          | (ili)            |         |       |
| WiFi                                                                                 | Flight mode | Mobile<br>hotspc | e<br>ot |       |

4) Entrez vos identifiants de connexion EDUVAUD sous la forme

Nom utilisateur : pxxxxxx (pas besoin du @eduvaud.ch) Mot de passe : Votre\_Mot\_De\_Passe\_Eduvaud

5) Cliquez sur « OK »

| 17. | Réseau masqué<br>Sécurisé                               |                     |  |
|-----|---------------------------------------------------------|---------------------|--|
|     | Entrez votre nom d'utilisateur et votre mot de<br>passe |                     |  |
|     | Utiliser mon compte d                                   | utilisateur Windows |  |
|     | pn12jtq                                                 |                     |  |
|     | •••••                                                   | ••                  |  |
|     |                                                         | I                   |  |
|     | OK                                                      | Annuler             |  |

6) Valider en cliquant sur « Connect »

| ₽776 | EDUVAUD-ELEVES<br>Secured                                                                                                    |                                                                  |
|------|----------------------------------------------------------------------------------------------------|------------------------------------------------------------------|
|      | Continue connecting?<br>If you expect to find EDU<br>location, go ahead and co<br>may be a different netwo<br>name.<br>Show certificate details | VAUD-ELEVES in this<br>onnect. Otherwise, it<br>rk with the same |
|      | Connect                                                                                                    | Cancel                                                           |

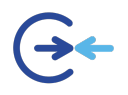

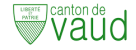

#### Sur un mac

1) Dans les Réglages systèmes, Allumer le wifi et se connecter au réseau « EDUVAUD-ELEVES »

| • • •                                        | Wi-Fi             |               |
|----------------------------------------------|-------------------|---------------|
| Q Rechercher                                 | 🛜 Wi-Fi           |               |
| Se connecter<br>avec votre identifiant Apple | Non connecté      | Détails       |
| ᅙ Wi-Fi                                      |                   |               |
| 8 Bluetooth                                  | Autres réseaux    |               |
| 🛞 Réseau                                     | EDUVAUD-ELEVES    | Connecter 🔒 🗢 |
| Notifications                                | gybe_activation   | ê 🗢           |
| 動 Son                                        | gybe_enseignement |               |
| Concentration                                |                   |               |

 Dans le dialogue qui s'ouvre : Sélectionner « Aucun » pour identité Nom utilisateur : pxxxxx (pas besoin du @eduvaud.ch) Mot de passe : Votre\_Mot\_De\_Passe\_Eduvaud Se souvenir de cette information : oui

| Sélectionner un certificat ou saisir le nor<br>réseau « EDUVAUD-ELEVES » | n et le mot de passe pour le |
|--------------------------------------------------------------------------|------------------------------|
| Identité                                                                 | Aucun O                      |
| Nom du compte                                                            | рххххх                       |
| Mot de passe                                                             | •••••                        |
| Se souvenir de cette information                                         |                              |
|                                                                          |                              |
|                                                                          | Annuler OK                   |

 Choisir continuer dans le dialogue de vérification de certificat
Il se peut que vous deviez vous re-identifier sur votre ordinateur (avec les identifiants de l'ordinateur) pour permettre ce changement.

|   | Vérifier le ce                                                                                                    | rtificat          |
|---|----------------------------------------------------------------------------------------------------|-------------------|
|   | Authentification auprès du réseau « EDUVAUD-ELEVES »<br>Avant de vous authentifier auprès du serveur « NGB000001.dgep.edu-vaud.ch », vous<br>devez examiner son certificat pour vous assurer qu'il est approprié pour ce réseau.<br>Pour consulter le certificat, cliquez sur « Afficher le certificat ». |                   |
| ? | Afficher le certificat                                                                                                    | Annuler Continuer |

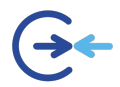

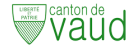

### Sur un Iphone

1) Dans le menu Réglages, Sélectionner WLAN

| 16:36 | 7          | <b>.</b> 11 4G 🔳 |
|-------|------------|------------------|
|       | Réglages   |                  |
| ₽     | Mode Avion |                  |
| ?     | WLAN       | Non >            |
| *     | Bluetooth  | Oui >            |

2) Sélectionner le réseau « EDUVAUD-ELEVES »

| 16:27 <b>A</b>                              | 📲 4G 🔳  |
|---------------------------------------------|---------|
| Kéglages WLAN                               |         |
|                                             |         |
| WLAN                                        |         |
| RÉSEAUX $\mathfrak{Z}_{1}^{\mathbb{Z}_{2}}$ |         |
| code_utilisateur_RM                         | a 🗟 🕽   |
| EDUVAUD-ELEVES                              | ê ╤ (j) |

3) Entrez vos identifiants de connexion EDUVAUD sous la forme

Nom utilisateur : pxxxxxx (pas besoin du @eduvaud.ch) Mot de passe : Votre\_Mot\_De\_Passe\_Eduvaud

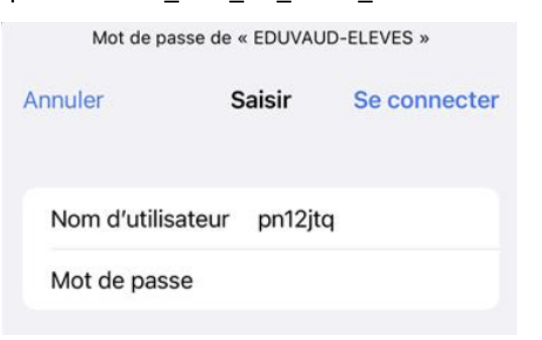

- 4) Cliquer sur « Se connecter »
- 5) Valider en cliquant sur « Se fier »

| Annulei    | Certificat                                             | Setier  |
|------------|--------------------------------------------------------|---------|
|            | <b>neg000001.dgep.edu-</b><br>Délivré par GoGetSSL RSA | vaud.ch |
|            | Non fiable                                             |         |
|            | 05.07.23 01:59:59                                      |         |
| Expiration |                                                        |         |

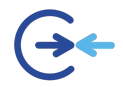

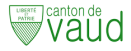

## Sur un téléphone Android

- a) Sélectionner le Wi-Fi " EDUVAUD-ELEVES "
  - 1) Ouvrir le menu des "Paramètres"
  - 2) Choisir la rubrique "Connexions" si besoin
  - 3) Choisir "Wi-Fi"
  - 4) Sélectionner le réseau «EDUVAUD-ELEVES»
- b) Renseigner les paramètres d'authentification

| Méthode d'authentification          | EAP PEAP >               |
|-------------------------------------|--------------------------|
| Authentification phase 2            | MSCHAPv2 >               |
| Certificat CA                       | Ne pas valider >         |
| Aucun certificat indiqué. Votre con | nexion ne sera pas privé |
| Identité                            |                          |
| on3                                 |                          |
| Anonyme                             |                          |
|                                     |                          |
| ANNULER S                           | E CONNECTER              |

- 1) Sélectionner le nom du réseau : EDUVAUD-ELEVES ou EDUVAUD-ENSEIGNANTS
- 2) Choisir dans sécurité : 802.1x EAP ou WPA/WPA2/WPA3-Entreprise (la dénomination peut différer selon la version d'Android)
- 3) Choisir la méthode EAP : PEAP
- 4) Si "Authentification Phase 2" demandé choisir : MSCHAPV2 (certaine surcouche d'Android le configure par défaut)
- 5) Choisir Certificat CA : « don't validate » / « faire confiance » (n'est pas utilisé par le réseau Wi-Fi EDUVAUD-ELEVES )
- 6) Saisir dans « identité » votre identifiant Eduvaud (exemple : pxxxxx) ; laisser vide « Anonymous Identity »
- 7) Saisir dans mot de passe : mot de passe de votre compte Eduvaud
- 8) Enregistrer la configuration